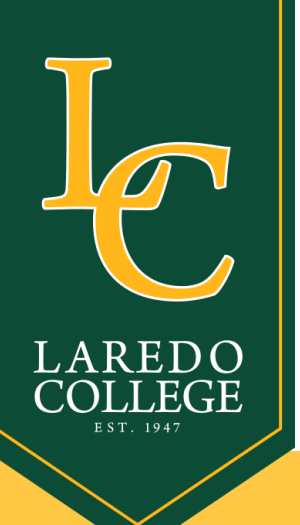

# CONVERTING Documents to PDF

## INSTRUCTIONS

#### Converting .doc file to .pdf

- Open the document in Microsoft Word
- Olick the file tab

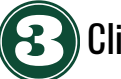

- Click Save As
- In the File Name box, enter a name for the file (titles should be kept short without any special characters)

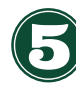

In the Save As type list, choose PDF (\*.pdf)

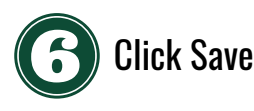

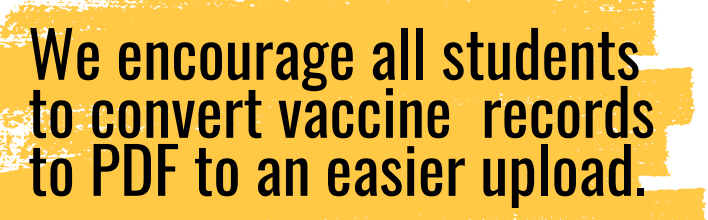

### Saving images to .pdf

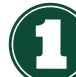

Open the document in Microsoft Word

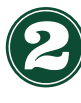

Click the Insert tab

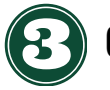

**Click Picture** 

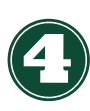

Click the image file you want to insert, click "insert"

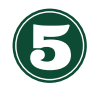

Adjust the image orientation if required

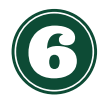

- Click the File tab
- Click Save As

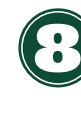

In the File Name box, enter a name for the file (titles should be kept short without any special characters)

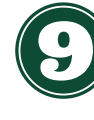

In the Save As type list, choose PDF (\*.pdf). Then, click Save

#### Office of Admissions | 956.721.5109 | admissions@laredo.edu